## 画像データのカラーモード変更方法

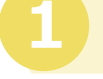

## 画像編集ソフト『ペイント』を起動する

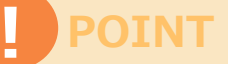

パソコン画面の左下にある「スタート」ボタンをクリックします。
 「すべてのプログラム」から【アクセサリ】をクリックします。
 【アクセサリ】の中から『ペイント』を選択すると起動します。

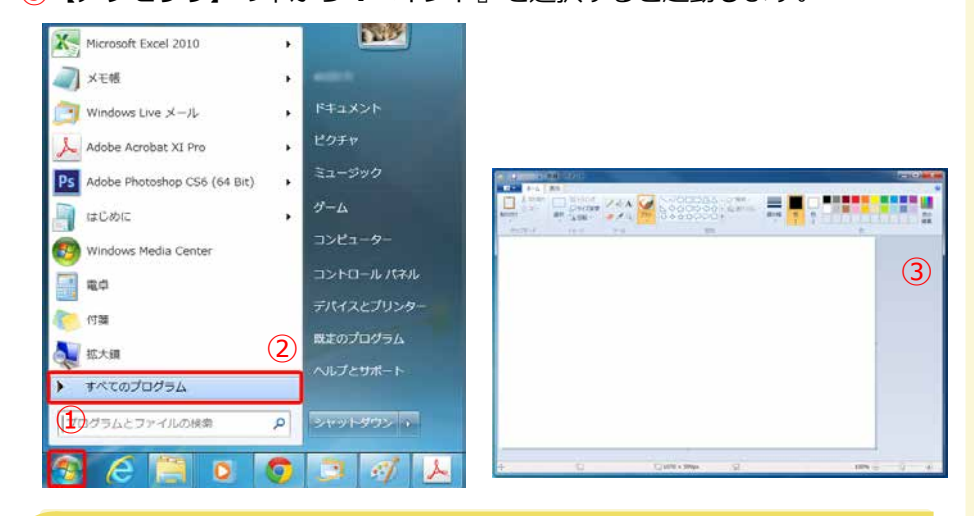

『ペイント』からデータを開く

- 左上のメニューをクリックします。
- 2 「開く」をクリックします。
- アップロードできなかったイラストデータを選択します。

| 第二十二十二十二十二十二十二十二十二十二十二十二十二十二十二十二十二十二十二十           |                                                          |                                             |                                                                                                    |                  |
|---------------------------------------------------|----------------------------------------------------------|---------------------------------------------|----------------------------------------------------------------------------------------------------|------------------|
| ■ • (1)                                           | 最近使った画像<br>1 jacf005                                     |                                             |                                                                                                    |                  |
| × m(a) (2)                                        | 2 無題<br>3 A9R6450                                        |                                             |                                                                                                    | 色の               |
| 上君さ分(5)                                           | </th <th></th> <th>2 Mg ( )</th> <th>×</th>              |                                             | 2 Mg ( )                                                                                                    | ×                |
| 素 名明を けて保存(A) ・                                   |                                                          |                                             |                                                                                                    | • + HPFマニュアル画像 タ |
|                                                   | 整理・ 新しいフォルダー                                             |                                             |                                                                                                    | #• 🗆 🛛           |
| <ul> <li>         ・         ・         ・</li></ul> | あ気に入り<br>ダウンロード<br>・クトップ<br>が表示した場所                      | 5<br>画像1<br>画像2<br>画像3<br>画像4<br>画像5<br>画像6 | 更新日時<br>2014/02/12 11:1<br>2014/02/12 11:0<br>2014/02/12 11:2<br>2014/02/12 11:2<br>2014/02/12 11:3<br>2014/02/12 11:3 | ブレビューを表示するファイルを選 |
| <ul> <li>プロバティ(E)</li> <li>パージョン情報(I)</li> </ul>  | <ul> <li>※ドキュメント</li> <li>・ビクチャ</li> <li>ミビデオ</li> </ul> | 画像7<br>画像8<br>画像9<br>画像10                   | 2014/02/12 11:4<br>2014/02/12 11:5<br>2014/02/12 12:5<br>2014/02/12 13:2                                               | 択します。            |
| ** ** 7(X)                                        | ▲ホームグループ - ・                                             | 画像11<br>■像12 □                              | 2014/02/12 13:5                                                                                                    |                  |
| -                                                 | ファイル名                                                    | (N):                                        | •                                                                                                    | べてのピクチャ ファイル・    |
|                                                   |                                                          |                                             | 3 [                                                                                                    | 聞く(0) キャンセル      |
|                                                   |                                                          |                                             |                                                                                                    |                  |

## **3** データを保存する

- ペイントに該当のデータが表示されたら、左上のメニューを クリックします。
- 2 「上書保存」または「名前を付けて保存」をクリックします。
- 保存形式はホームページファクトリー上で加工できる【JPEG】を おすすめします。

POINT

|                        | an Aller - Aller - Aller -                                  |                       | = x        |
|------------------------|-------------------------------------------------------------|-----------------------|------------|
| • 1)                   |                                                             |                       |            |
| <b>新規(N)</b>           | 名前を付けて保存                                                    |                       |            |
| 🔀 m<(Q)                | PNG 開像(P)<br>写真や同を混画質で保存し、コンピューターや Web で<br>使用します。          | Row B B B             | 100<br>198 |
| 上書2保存(5)               | 3PEG 画像(2)     写真を高面前で保存し、コンピューター、電子メール、また     は、Web で使用します | 3                     |            |
| 家期を行いて保存(A) 2 *        |                                                             | <b>,</b>              |            |
| - FDRI(E) ·            | 使用します。                                                      |                       |            |
| ● カメラホトはスキャナーから取り込み(例) | GIF 画像(G)<br>単純な回を低面調で保存し、電子メールや Web で使<br>用します。            |                       |            |
| ■ 電子メールの送信(D)          | その他の形式(Q)<br>[名前を付けて保存] タイアログ ポックスを開き、指定可                   |                       |            |
| デスクトップの両國として設定(目)      | 総ねすべてのプイルの種類が5週代します。                                        |                       |            |
|                        |                                                             |                       |            |
| (1)(394前人にだージョン/前時(1)) |                                                             |                       |            |
| MT(X)                  |                                                             |                       |            |
|                        |                                                             |                       |            |
|                        |                                                             |                       |            |
|                        |                                                             |                       |            |
| 4 U                    | 1_ 610 × 402px 📄 5                                          | リイズ: 430.4KB 100% 🕞 👘 |            |

これでカラーモードがRGBに変更され、ホームページファクトリーにデータ をアップデートができるようになりました。